LASERJET PRO 200 COLOR MFP

# Hızlı Başvuru Kılavuzu

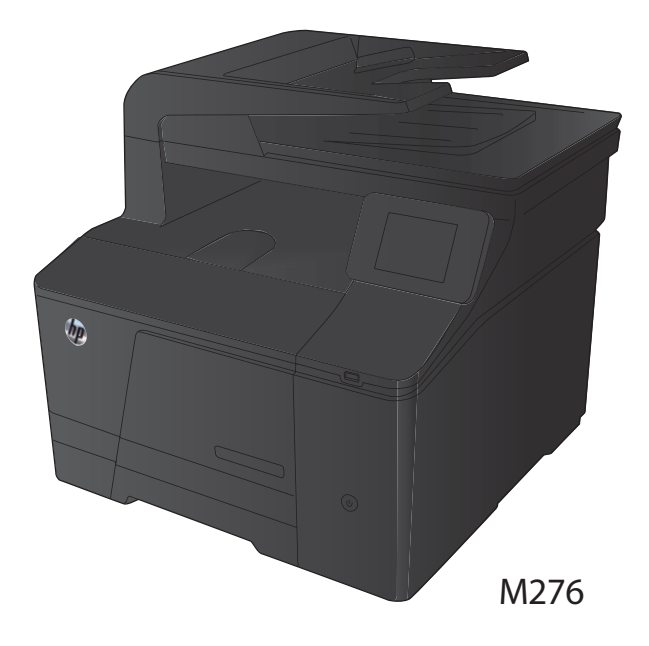

#### Kopya kalitesini en iyi duruma getirme

Aşağıdaki renk kalitesi ayarları kullanılabilir.

- Otomatik Seç: Kopyalama kalitesi sizin için önemli olmadığında bu ayarı kullanın. Bu, varsayılan ayardır.
- Karışık: Metin ve grafik karşımı içeren belgeler için bu ayarı kullanın.
- Metin: Ağırlıklı olarak metin içeren belgeler için bu ayarı kullanın.
- Resim: Ağırlıklı olarak grafik içeren belgeler için bu ayarı kullanın.
- 1. Belgeyi tarayıcı camına veya belge besleyiciye yerleştirin.

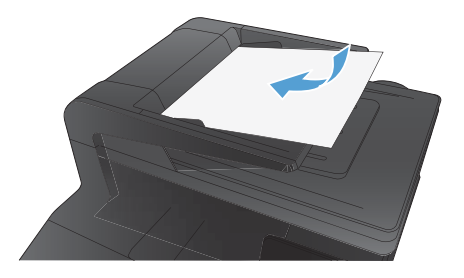

- 2. Ana ekrandan Kopyala düğmesine dokunun.
- Ayarlar düğmesine dokunun ve sonra Optimal Hale Getir düğmesine giderek dokunun. Seçenekler arasında gezinmek için ok düğmelerine dokunun ve sonra seçmek için bir seçeneğe dokunun.
- Kopyalamayı başlatmak için Siyah veya Renkli düğmesine dokunun.

### HP Tarama yazılımını kullanarak tarama (Windows)

- 1. Bilgisayarın masaüstünde, HP Tarama simgesini çift tıklatın.
- 2. Bir tarama kısayolu seçin ve gerekirse ayarları düzenleyin.
- 3. Tara'yı tıklatın.

NOT: Diğer seçeneklere erişmek için **Gelişmiş Ayarlar**'ı tıklatın.

Özel bir ayar kümesi oluşturup kısayol listesine kaydetmek için Yeni Kısayol Oluştur'u tıklatın.

## Toner kartuşlarını değiştirme

1. Ön kapağı açın.

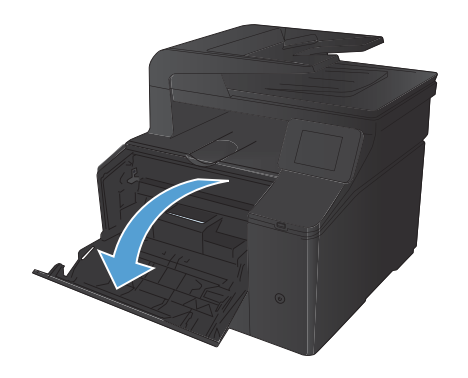

2. Toner kartuşu çekmecesini çekip çıkarın.

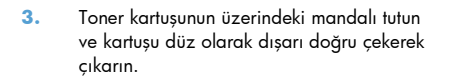

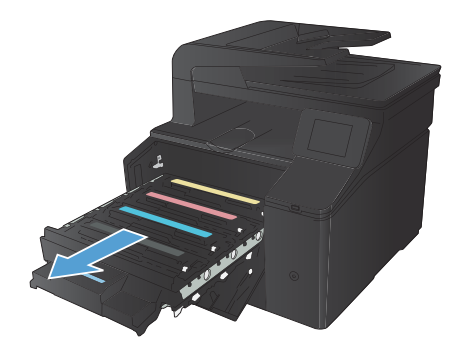

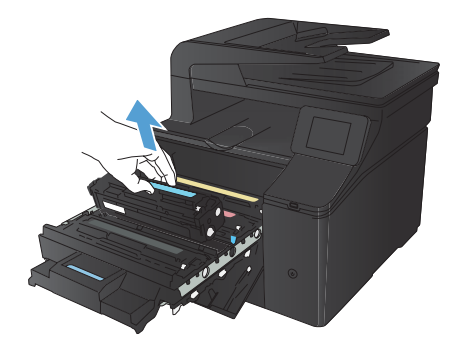

4. Yeni toner kartuşunu paketten çıkarın.

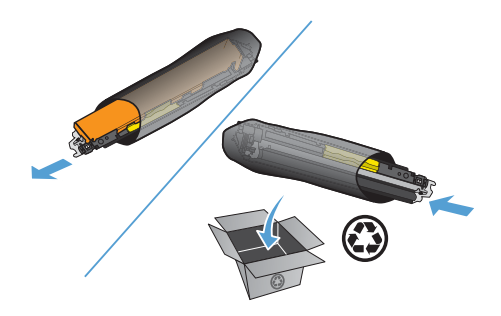

- için toner kartuşunu önden arkaya doğru yavaşça sallayın.

Toneri kartuşun içinde eşit olarak dağıtmak

 Yeni toner kartuşunun altındaki turuncu renkli plastik koruyucuyu çıkarın.

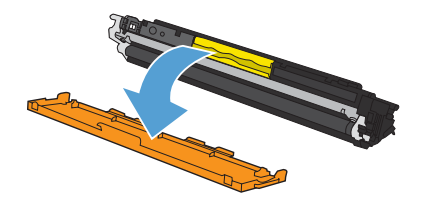

5.

 Toner kartuşunun altındaki görüntü tamburuna dokunmayın. Görüntü tamburunun üstündeki parmak izleri yazdırmada kalite sorunlarına yol açabilir.

8. Yeni toner kartuşunu ürüne yerleştirin.

Toner kartuşunun sol tarafındaki klipsi yukarı çekerek koruma bandını tümüyle çıkarın. Yapışkan bandı atın.

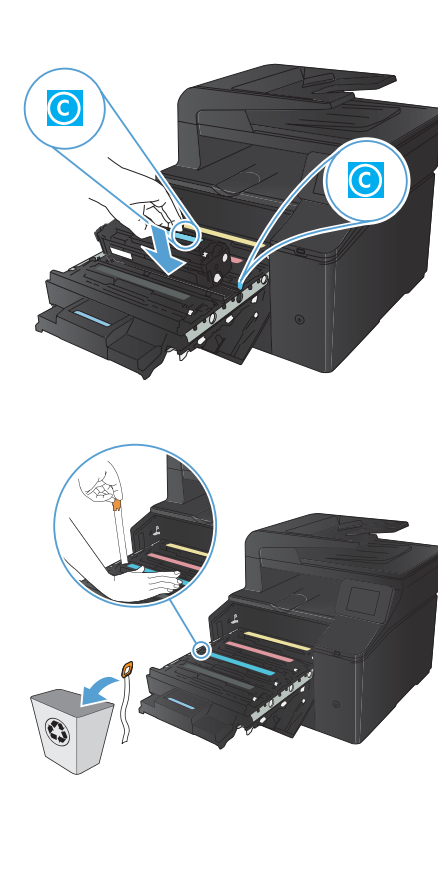

Hızlı Başvuru Kılavuzu

9.

10. Toner kartuşu çekmecesini kapatın.

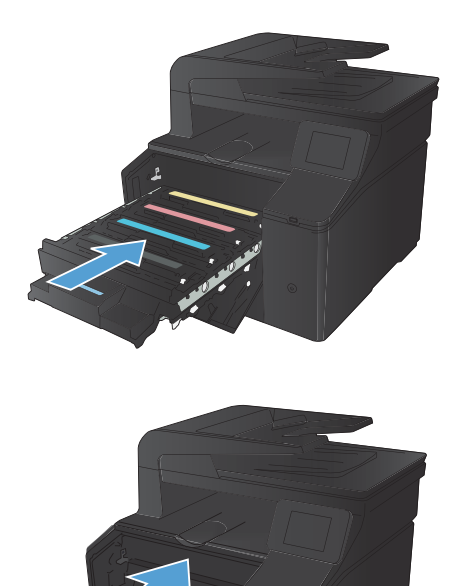

11. Ön kapağı kapatın.

 Eski toner kartuşunu ve plastik koruyucuyu yeni toner kartuşunun kutusuna yerleştirin. Kutuda bulunan geri dönüşüm yönergelerini uygulayın.

### Tarayıcı camında kir veya leke olup olmadığını kontrol etme

Zamanla tarayıcı camında ve beyaz plastik arkalıkta toz ve kir birikebilir ve bu durum performansı etkileyebilir. Tarayıcı camını ve beyaz plastik arkalığı temizlemek için aşağıdaki yordamı kullanın.

 Aygıtı kapatmak için açma/kapama düğmesini kullanın ve ardından elektrik kablosunu elektrik prizinden çıkarın.

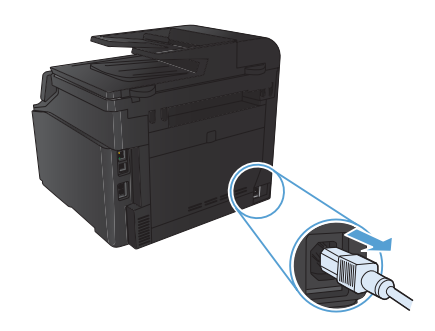

- Tarayıcı kapağını açın.
- Tarayıcı camını ve beyaz plastik arkalığı, aşındırmayan bir cam temizleyicisiyle nemlendirilmiş yumuşak bir bezle veya süngerle temizleyin.

DİKKAT: Ürünün herhangi bir parçası üzerinde aşındırıcı madde, aseton, benzen, amonyak, etil alkol veya karbon tetraklorür kullanmayın; bu maddeler ürüne zarar verebilir. Doğrudan camın veya şaryonun üstüne sıvı bir şey koymayın. İçine sızarak ürüne hasar verebilir.

- Leke olmaması için camı ve beyaz plastiği güderi veya selüloz bir süngerle kurulayın.
- Aygıtı prize bağlayın ve güç düğmesinden açın.

8

#### Renk seçeneklerini değiştirme (Windows)

- Yazılım programından, Yazdır seçeneğini belirleyin.
- Ürünü seçin ve Özellikler veya Tercihler düğmesini tıklatın.

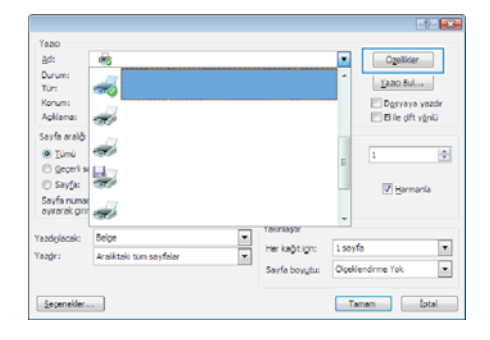

- 3. Renk sekmesini tıklatın.
- 4. Otomatik veya El ile ayarını tıklatın.
  - Otomatik ayarı: Çoğu renkli baskı işi için bu ayarı seçin.
  - El ile ayarı: Renk ayarlarını diğer ayarlardan bağımsız ayarlamak için bu ayarı seçin.

NOT: Renk ayarlarını elle değiştirmek çıkışı etkileyebilir. HP, bu ayarları yalnızca renkli grafik uzmanlarının değiştirmesini önerir.

- Renkli bir belgeyi siyah ve gri tonlarında yazdırmak için Gri Tonlarında Yazdır seçeneğini tiklatın. Fotokopi çekme veya faks gönderme amaçlı renkli belgeler yazdırmak için bu seçeneği kullanın. Taslak kopyalar yazdırmak veya renkli tonerden tasarruf etmek için de bu seçeneği kullanabilirsiniz.
- 6. Tamam düğmesini tıklatın.

| ti HP LaserJet 200 color MFP M276 PCL 6 Yazdırma Tercihle                                                                 | ni 🥃               |
|----------------------------------------------------------------------------------------------------|--------------------|
| Uningeng i Tastima Anapolan   Adginates   Uhier   Joh upen<br>Penis Seganakat<br>O Otanak<br>B E R<br>Gai Torlanak Yazdir |                    |
|                                                                                                    | HP EasyColor       |
| Renk Temalan<br>RGB rengi:                                                                                                |                    |
| Vanaylan (rRGB)                                                                                                    |                    |
|                                                                                                    |                    |
| <b>(D</b> )                                                                                                    | Hakkinda Yardm     |
|                                                                                                    | Tamam İptal Uygula |

#### Temizleme sayfası yazdırma

- 1. Ana ekrandan Ayar 🔍 düğmesine dokunun.
- 2. Servis menüsüne dokunun.
- 3. Temizleme Sayfası düğmesine dokunun.
- 4. İstendiğinde düz letter veya A4 kağıt yerleştirin.
- 5. Temizleme işlemini başlatmak için Tamam düğmesine dokunun.

Ürün ilk tarafı yazdırır ve ardından sayfayı çıkış bölmesinden alıp aynı yönde Tepsi 1'e yeniden yerleştirmenizi ister. İşlem tamamlanıncaya kadar bekleyin. Yazdırılan sayfayı atın.

#### Windows'da her iki yüze (dupleks) yazdırma

- 1. Yazılım programındaki Dosya menüsünde Yazdır'ı tıklatın.
- Ürünü seçin ve ardından Özellikler veya Tercihler düğmesini tıklatın.

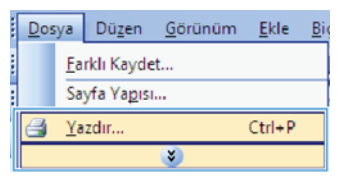

|               |                                                                                                    |     |                |        | -17-1             | × |
|---------------|----------------------------------------------------------------------------------------------------|-----|----------------|--------|-------------------|---|
| Yazıcı        |                                                                                                    |     |                | _      |                   |   |
| Ad:           | 100                                                                                                    |     |                | -      | Ogelikler         |   |
| Durum:        | -07                                                                                                    |     |                | ^      | Vano Rul          | • |
| Tür:          |                                                                                                    |     |                |        | Terror ports      |   |
| Konum:        | 177                                                                                                    |     |                |        | Dosyaya yazde     |   |
| Açklama:      | <b>T</b>                                                                                                    |     |                |        | El ile çift yğnlü |   |
| Sayfa aralığı | 171                                                                                                    |     |                |        |                   |   |
| Túmú          |                                                                                                    |     |                |        | 1                 | ÷ |
| 🔿 geçerî s    | <b>I</b>                                                                                                    |     |                | -      |                   | - |
| 🔿 Sayfa:      | and the second second s |     |                |        | V Harmania        |   |
| Sayfa ruma    | 177                                                                                                    |     |                |        |                   |   |
| ayırarak giri |                                                                                                    |     |                | -      |                   |   |
| azdolaraki    | Beine                                                                                                    |     | Takintaştir    | _      |                   | _ |
| ander:        | terilitation on Alice                                                                                                    | - 8 | Her kaöt irin: | 1 soyt | 6                 | ۳ |
| or Mary       | A distant ium soytolor                                                                                                    | 1   | Savfa box.tu:  | Ölceki | endirme Yok       | - |
|               |                                                                                                    |     | co, corrigin   |        |                   | - |
| Canadidar     |                                                                                                    |     |                |        | mam fotal         |   |
| Seveneoer.    |                                                                                                    |     |                | 10     | unani upiai       |   |

3. Son İşlem sekmesini tıklatın.

| eegrag   Tabbma Kuayolan   Kagil Kabe   Eboer   * | on types Gas. I is Depolaria   Servisie: |
|---------------------------------------------------|------------------------------------------|
| Beige Segmeklen                                   | ε                                        |
| 📰 Her &stansfa yazdir                             |                                          |
| C Keller silve met                                | 1000                                     |
| Gangé dorre                                       | 1                                        |
| Repti +                                           |                                          |
| Kağıt başına sayla sayar                          |                                          |
| Kağt beşris 1 seyte 💌                             |                                          |
| [/] 5. keriadiklarri yezdir                       |                                          |
| Eaply state                                       |                                          |
| Saga sorve Aprijen -                              |                                          |
|                                                   | Kağı Yonü                                |
|                                                   | · Dikey                                  |
|                                                   | C Yalay                                  |
|                                                   | 180 demos dündür                         |
|                                                   |                                          |
|                                                   |                                          |
|                                                   |                                          |
|                                                   |                                          |
| 15                                                |                                          |
| ( <i>U</i> ))                                     | Martin Wester                            |

 Her iki yüze yazdır (el ile) onay kutusunu seçin. İşin ilk yüzünü yazdırmak için Tamam düğmesini tıklatın.

| Kağılar yukar gevir<br>Kaşışlar yukar gevir |     | 1                           |
|---------------------------------------------|-----|-----------------------------|
| Kepel                                       | •   | TTT N                       |
| Kağt beşne seyfa sayısi                     | 1.5 |                             |
| Kağt beşre 1 exyte                          |     |                             |
| 5. keriadklann yezdr                        |     |                             |
| Tapfa caas                                  |     |                             |
| Sega acres Apopula                          | +   |                             |
|                                             |     | Kağı Yönü                   |
|                                             |     | # Divery                    |
|                                             |     | (D) Yielay                  |
|                                             |     | THE LOCAL AND A DESCRIPTION |
|                                             |     | ET on basics pough          |
|                                             |     |                             |
|                                             |     |                             |
|                                             |     |                             |

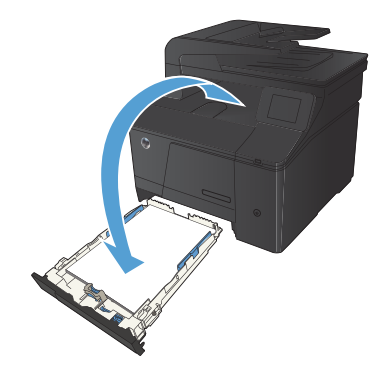

 Yazdırılan yığını çıkış bölümünden alın ve aynı yönü koruyarak, yazdırılan yüz alta gelecek şekilde giriş tepsisine yerleştirin.

 İşin ikinci tarafını yazdırmak için kontrol panelinde Tamam düğmesine basın.

© 2012 Hewlett-Packard Development Company, L.P.

www.hp.com

Edition 1, 4/2012 Parça numarası: CF144-90992

Windows®, Microsoft Corporation'ın ABD'de tescilli ticari markasıdır.

Telif hakları yasalarının izin verdiği durumlar dışında önceden yazılı izin alınmadıkça çoğaltma, uyarlama veya çeviri yapılması yasaktır.

Bu belgede yer alan bilgiler önceden bildirilmeden değiştirilebilir.

Yalnızca HP ürün ve hizmetleri ile birlikte verilen yazılı garanti bildirimleri bu ürün ve hizmetlere ait garantiyi belirtmektedir. Bu belgede geçen hiçbir ifade ek garanti oluşturmaz. HP, bu belgede olabilecek teknik hatalar ve yazım hataları veya eksikliklerinden dolayı sorumlu tutulamaz.

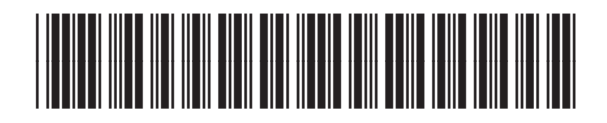

CF144-90992

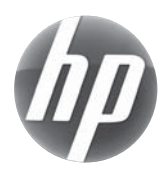